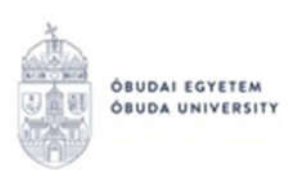

REKTORI HIVATAL OKTATÁSI FŐIGAZGATÓSÁG NEPTUN IRODA

#### OE-0045 - Beiratkozási lap Kitöltési útmutató hallgatók részére

# Az "OE-0045 - Beiratkozási lap" nevű kérvény leadása a Neptun rendszeren keresztül a következőképpen történik:

- 1. A hallgató belép a Neptun rendszerbe: <u>https://neptun.uni-obuda.hu/hallgato/login.aspx</u>
- 2. Ha több képzése van/volt az Óbudai Egyetemen, akkor a bal felső sarokban található "**Képzés"**-nél kiválasztja azt a képzést, amelyhez a kérvényt be kívánja nyújtani.

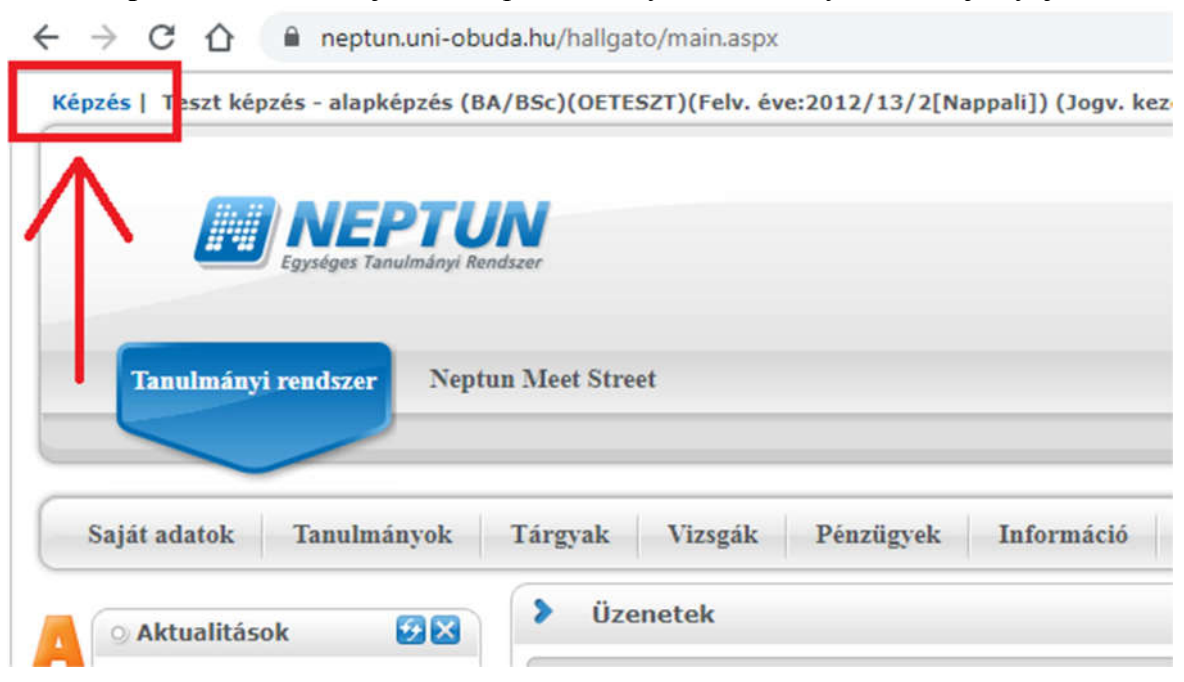

- 3. A kitölthető kérvényeket az Ügyintézés/Kérvények menüpontban a Kitölthető kérvények fülön találja:
- 4. A kérvény megnyitása a kitöltéshez két módon történhet:
  - a. a kérvény nevére kattintva;
  - b. a kérvény neve mellett a jobb oldalon lévő "+" ikonra kattintva, majd a kis felugró ablakban a "Kiválaszt" gombra kattintva.
- 5. A kérvényen az alábbi két adatblokk **automatikusan kitöltésre kerül** a Neptunban szereplő adatokkal:
  - a. Személyes adatok;
  - b. Képzési adatok.

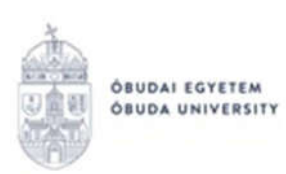

| > OE-0045 - Beiratk                                                                   | ozási lap      |                                           |
|---------------------------------------------------------------------------------------|----------------|-------------------------------------------|
| <b>Å</b> .                                                                            |                | Keleti Károly Gazdasági Kar               |
| OBUDAI EGYETEM<br>OBUDA UNIVERSITY                                                    |                | Neptun Egységes Tanulmányi Rendsze        |
|                                                                                       |                | https://neptun.uni-obuda.hu/kervenykezele |
|                                                                                       |                |                                           |
|                                                                                       | OE-0045        |                                           |
|                                                                                       | BEIRATKOZÁSI   | LAP                                       |
| Intézetazonosító száma: F                                                             | 112904         |                                           |
| Aktuális félév: 2020/21/1                                                             |                |                                           |
|                                                                                       |                |                                           |
|                                                                                       | SZEMÉLYES ADAT | гок                                       |
| A hallgató neve:                                                                      |                |                                           |
| Születési neve:                                                                       |                |                                           |
| Neme:                                                                                 |                |                                           |
| Anyja neve:                                                                           |                |                                           |
| Születési helye és ideje:                                                             |                |                                           |
| Állampolgárság:                                                                       |                |                                           |
| Bejelentett lakóhelyének<br>címe:                                                     |                |                                           |
| Tartózkodási helyének<br>címe:                                                        |                |                                           |
| Értesítési címe:                                                                      |                |                                           |
| Telefonszáma (mobil):                                                                 |                |                                           |
| Elektronikus levélcíme:                                                               |                |                                           |
| Adóazonosító jele:                                                                    |                |                                           |
| Társadalombiztosító<br>azonosító jele:                                                |                |                                           |
| Oktatási azonosító jele:                                                              |                |                                           |
| Neptun kódja:                                                                         |                |                                           |
| Magyarország területén<br>való tartózkodási<br>jogcíme és a<br>tartózkodásra jogosító | Megnevezés:    |                                           |

\*Csak akkor kell kitölteni, ha nem magyar állampolgár.

| KÉPZÉSI ADATOK                    |  |  |  |  |
|-----------------------------------|--|--|--|--|
| Képzés neve:                      |  |  |  |  |
| Képzés szintje:                   |  |  |  |  |
| Képzés nyelve:                    |  |  |  |  |
| Képzés munkarendje:               |  |  |  |  |
| Képzés finanszírozási<br>formája: |  |  |  |  |
| A hallgatói jogviszony<br>típusa: |  |  |  |  |

Büntetőjogi felelősségem tudatában kijelentem, hogy adataim a valóságnak megfelelnek.

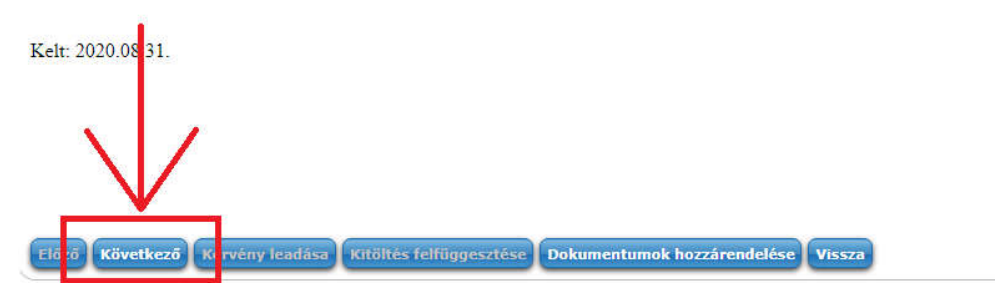

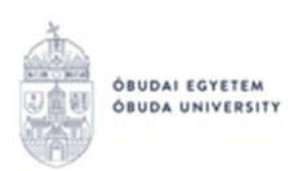

Amennyiben valamelyik adat helytelen, akkor ne folytassa a kérvény kitöltését, hanem a "Vissza" gombbal lépjen ki a felületről. Adatait a Neptunban a "Saját adatok" menüpontban tudja ellenőrizni/javítani. A hallgatók által nem módosítható adatok felülírásában a Tanulmányi Osztálytól tud segítséget kérni.

6. Ha mindent rendben talál, akkor a "Következő" gombra kattintással lehet továbblépni. Ekkor megjelenik a második oldal, amely 2 db nyilatkozatot tartalmaz:

| > OE-0035 - Rejtő Sándor Könnyűipari és Környezetmérnöki Kar beiratkozási lap                                                                                                    |                                                                                                    |
|----------------------------------------------------------------------------------------------------|----------------------------------------------------------------------------------------------------|
| à                                                                                                    | Rejtő Sándor Könnyűipari és Környezetmérnöki Kar                                                                                                    |
| OBUDA I ECYETEM<br>OBUDA UNIVERSITY                                                                                                    | Neptun Egységes Tanulmányi Rendszer                                                                                                    |
|                                                                                                    | https://neptun.uni-obuda.hu.kervenykezeles                                                                                                    |
|                                                                                                    |                                                                                                    |
| Nyilatkozat                                                                                                    |                                                                                                    |
| Hozzájárulok ahhoz, hogy személyes adataim az Óbudai Egyetem adatbázisába bekerüljenel<br>előzetes hozzájárulásom esetén, valamint az Óbudai Egyetem jogszabályi kötelezettségeim<br>megkeresések alapján továbbíthatók, illetve a különböző adatkezelések csak ebben az esetbe<br>feltételei minden egyes személyes adatra nézve teljesülnek. | c. Személyes adataim harmadik személyeknek csak<br>ek teljesítése érdekében, az arra jogosult hatósági<br>m kapcsolhatók össze, feltéve, hogy az adatkezelés |
| Kelt: 2020.08.13.                                                                                                    |                                                                                                    |
|                                                                                                    |                                                                                                    |
|                                                                                                    |                                                                                                    |
|                                                                                                    |                                                                                                    |
|                                                                                                    |                                                                                                    |
| Nyilatkozat                                                                                                    |                                                                                                    |
| Kijelentem hogy az intézményi tájékoztatóban foglaltakat megismertettem                                                                                                    |                                                                                                    |
| Kelt: 2020 08 13                                                                                                    |                                                                                                    |
| Ren. 2020.00.13.                                                                                                    |                                                                                                    |
| Előz Következő Cérvény leadása Kitöltés felfüggesztése Dokumentumok hozzárendelése                                                                                                    | Vissza                                                                                                    |

- 7. Ezután szintén a "Következő" gombra kattintással lehet továbblépni.
- 8. Állami ösztöndíjas képzésben tanuló hallgató esetén ekkor egy harmadik oldal jelenik meg, mely azt a nyilatkozatot tartalmazza, hogy vállalja a magyar állami (rész) ösztöndíjjal támogatott képzésnek a nemzeti felsőoktatásról szóló 2011. évi CCIV. törvényben rögzített feltételeit, és kijelenti, hogy a feltételeket megismerte.

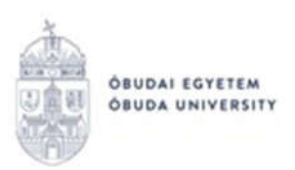

| > OE-0035 - Rejtő Sándor Könnyűipari és Környezetmérnöki                                                               | Kar beiratkozási lap                                                             |
|----------------------------------------------------------------------------------------------------|----------------------------------------------------------------------------------|
|                                                                                                    | Rejtő Sándor Könnyüipari és Környezetmérnöki Kar                                 |
|                                                                                                    | https://neptun.uni-obuda.hu.kervenykezele                                        |
| Nei                                                                                                    | lathorat                                                                         |
| Nyi                                                                                                    | latkozat                                                                         |
| Vállalom a magyar állami (rész)ösztöndíjjal támogatott képzésnek a nen<br>kijelentem, hogy a feltételeket megismertem. | nzeti felsőoktatásról szóló 2011. évi CCIV. törvényben rögzített feltételeit, és |
| Kelt: 2020.08.13.                                                                                                    |                                                                                  |
|                                                                                                    |                                                                                  |
|                                                                                                    |                                                                                  |
|                                                                                                    |                                                                                  |
|                                                                                                    |                                                                                  |
| $\mathbf{V}$                                                                                                    |                                                                                  |
| Elő ő Következő ( érvény leadása) Kitöltés felfüggesztése Dokum                                                        | entumok hozzárendelése <b>Vissza</b>                                             |

- 9. Tovább lepéshez kattintson a "Következő" gombra.
- 10. Ekkor megjelenik a kérvényhez tartozó "Előnézet oldal", amelyen a leadás előtt megtekintheti a kész kérvényt.
  (Önköltséges hallgatók szatán a 8.0 lánás kimanad ás a 7 lánás után szuhől a 10.

(Önköltséges hallgatók esetén a 8-9. lépés kimarad, és a 7. lépés után egyből a 10. lépés következik.)

11. A kérvény leadását az előnézet megtekintése után a lap alján található "Kérvény leadása" gombra való kattintással lehet véglegesíteni.

**FIGYELEM!** Ha a folyamat végén nem kattint a "Kérvény leadása" gombra és kilép az oldalról, akkor a kérvény leadása nem történik meg!

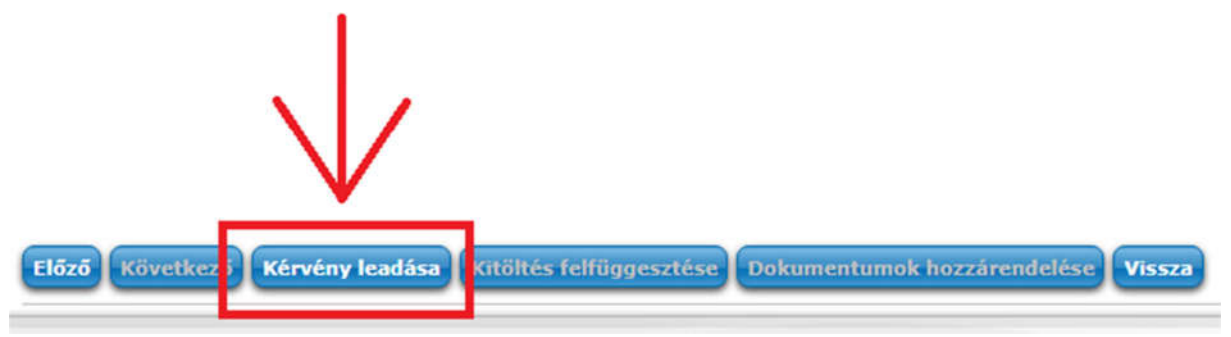

- 12. A kérvény leadását követően a rendszer felajánlja a lehetőséget kérvénymelléklet feltöltésére. A felugró ablakot be kell zárni, ebben a lépésben nincs vele tennivaló. A kérvényből készült pdf fájlt az ügyfélkapus hitelesítést követően, utólag kell majd feltölteni mellékletként a kérvényhez.
- 13. A leadott kérvényt az **Ügyintézés/Kérvények** menüpontban a **Leadott kérvények** fülön lehet megtekinteni, itt ellenőrizheti, hogy a kérvény leadása sikeres volt-e.

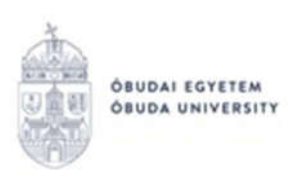

Ezen a fülön láthatja a leadott kérvénye:

- nevét,
- azonosítóját,
- a leadás dátumát,
- a kérvény státuszát,
- az ügyintézőt,
- a döntés indokát.
- 14. A leadott kérvényből generált pdf fájl letöltése két módon történhet:
  - a leadott kérvény nevére való kattintással,
  - a kérvény sorának jobb oldalán lévő "+" ikonra, majd a "Megtekint" lehetőségre való kattintással.

Ezt a pdf fájlt kell a következő részben ismertetett eljárás szerint hitelesíteni.

### Beiratkozási lap hitelesítése ügyfélkapun keresztül

A <u>https://magyarorszag.hu</u> oldalon kell bejelentkezni az ügyfélkapuba saját névvel és jelszóval, majd a keresőbe a következő kifejezésre rákeresni: "AVDH", majd az első (Azonosításra visszavezetett dokumentum hitelesítés) linkre kell kattintani.

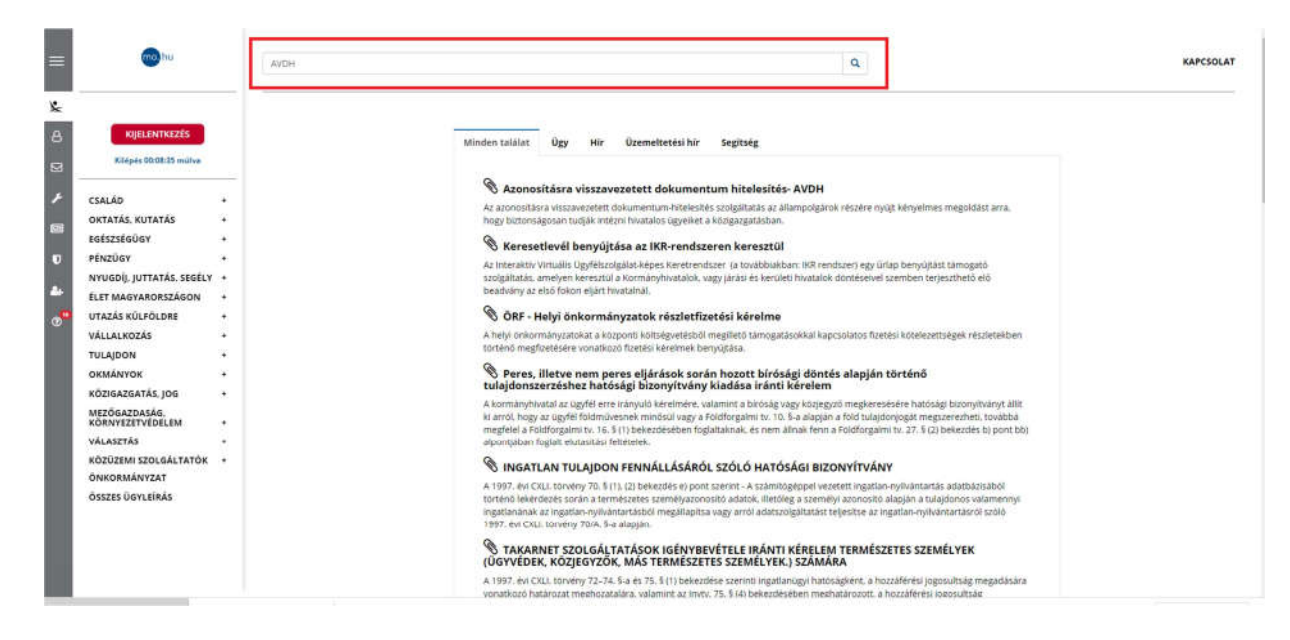

Ezek után az ügyintézés indítása gombbal jutunk el a fájl feltöltéséhez.

| ÓBUDAI EGYET<br>ÓBUDA UNIVER | EM<br>ISITY                                                                        | Rektori Hivat<br>Oktatási Főigazgatós<br>Neptun Iro                                                                        |  |  |
|------------------------------|------------------------------------------------------------------------------------|----------------------------------------------------------------------------------------------------|--|--|
| N/DH                         |                                                                                    | Q                                                                                                    |  |  |
|                              | AZONOSÍTÁSRA VISSZAVEZ<br>Utalsó módosítás dátuma: 2020-02-27 14                   | ETETT DOKUMENTUM HITELESÍTÉS- AVDH Kedvencek +                                                                             |  |  |
|                              | Ügyintézés indítása »                                                              |                                                                                                    |  |  |
|                              | Az azonosításra visszavezetett dokumer<br>biztonságosan tudják intézni hivatalos ú | ntum-hitelesítés szolgáltatás az állampolgárok részére nyújt kényelmes megoldást arra. hogy<br>igyelket a közigazgatásban. |  |  |
|                              |                                                                                    |                                                                                                    |  |  |
|                              |                                                                                    |                                                                                                    |  |  |
| mo. hu                       | kensels                                                                            | α.                                                                                                    |  |  |
| KIJELENTKEZÉS                | HITELESÍTÉS                                                                        |                                                                                                    |  |  |
| Kilépés 00:09:56 múlva       |                                                                                    | G                                                                                                    |  |  |
| ATVÉDELMI TÁJÉKOZTATÓ        |                                                                                    | Húzza ide                                                                                                    |  |  |
|                              |                                                                                    | vagy klikkeljen ide a toličitanhoz                                                                                         |  |  |
|                              | l<br>Hitelesités                                                                   |                                                                                                    |  |  |
|                              | Hiteles PDF O                                                                      | ASIC                                                                                                    |  |  |
|                              | <ul> <li>Elfogadom az ÁS</li> </ul>                                                | ZF-et. FELTÖLTÉS                                                                                                    |  |  |
|                              | <ul> <li>Elfogadom az ÁSJ</li> </ul>                                               | ZF-eL FELTÖLTÉS                                                                                                    |  |  |
|                              | <ul> <li>Elfogadom az ÁS:</li> </ul>                                               | ZF-et. FELTÖLTÉS                                                                                                    |  |  |

A feltöltés után a "Hiteles PDF" jelölést kell választani és az "Elfogadom az ÁSZF-et" jelölőnégyzetet bejelölni, végül a "Feltöltés" gombra kattintani. A dokumentum legenerálása pár másodpercet vesz igénybe, amely után visszairányít az "Azonosításra visszavezetett dokumentum hitelesítés" oldalra. Az elkészült dokumentumot lehetőségünk van letölteni saját gépre, illetve e-mailben elküldeni az elérésének URL-jét.

|                       | OKTATÁSI FŐIGAZGATÓSÁG<br>Neptun Iroda                                                           |
|-----------------------|--------------------------------------------------------------------------------------------------|
|                       | Q                                                                                                |
| HITELESÍTÉS           |                                                                                                  |
|                       |                                                                                                  |
|                       | G2                                                                                               |
| AP                    |                                                                                                  |
| vagy klik             | keljen ide a taliozáshoz                                                                         |
| Hitelecitée           |                                                                                                  |
| Hiteles PDF O ASIC    |                                                                                                  |
| Elfogadom az ASZF-et. | FELTÖLTÉS                                                                                        |
|                       |                                                                                                  |
|                       |                                                                                                  |
|                       |                                                                                                  |
|                       | - 🗊 — кар                                                                                        |
|                       |                                                                                                  |
|                       | ٩                                                                                                |
|                       | HITELESÍTÉS<br>HITELESÍTÉS<br>HITELESÍTÉS<br>HITELESÍTÉS<br>HITELESÍTÉS<br>Elfogadom az ASZF-et. |

#### Azonosításra visszavezetett dokumentumhitelesítés

| 1            | LETÖLTÉS                                               |
|--------------|--------------------------------------------------------|
| Az eikészült | dokumentum elérésének URL-jét e-mailben is elküldheti. |
| E-mail cím   |                                                        |
|              | KÜLDÉS E-MAIL-BEN                                      |
| e            | TOVÁBBI DOKUMENTUM-HITELESÍTÉS                         |
| •            | VISSZA A KEZDŐOLDALRA                                  |

## Hitelesített dokumentum csatolása a leadott kérvényhez (kérvénymelléklet feltöltése)

Miután az ügyfélkapun keresztül hitelesített dokumentum elkészült, **a Neptunban fel kell tölteni** a korábban leadott kérvényhez **kérvénymellékletként.** 

A leadott kérvény az Ügyintézés/Kérvények menüpontban a Leadott kérvények fülön található:

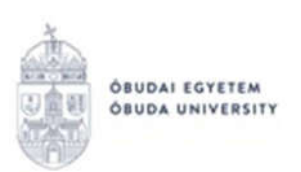

| árgyak Vizsgák Pénzügyek Információ                                                                                                 | Ügyintézés                                                                                                    |
|----------------------------------------------------------------------------------------------------|----------------------------------------------------------------------------------------------------|
| <ul> <li>Kérvények</li> <li>Műveletek: Hozzáadás a kodvoncokhoz</li> <li>Kitölthető kérvények</li> <li>Leadott kérvények</li> </ul> | Beiratkozas/Bejelentkezés<br>Kollégiumi jelentkezés<br>Szakirányjelentkezés<br>Záróvizsgák<br>Kérdőívek<br>Átorolási hérel m<br>Kérvények<br>Diákigezekényi génylés |
|                                                                                                    | Diákhitel igénylés<br>Szakosodás                                                                                                    |

A kérvény sorának jobb oldalán lévő "+" ikonra, majd a "Kérvénymelléklet" gombra kell kattintani:

| - 1     | Megtehint<br>Kérvénymelléklet                                                                                                    |   |
|---------|----------------------------------------------------------------------------------------------------|---|
|         | Menemetek letöltése pol-ként<br>Nyomtatvány letöltése pdf-ként<br>Mellékletek letöltése zip-ként<br>Határozat megtekintése<br>Javitás<br>Pontszámok | 2 |
| Úgyinté | Vēlemėnyek megtekintėse<br>Döntės indok<br>Iktatási adatok                                                                                          | E |

Ekkor megjelenik a kérvénymellékletek feltöltésére és kezelésére szolgáló ablak:

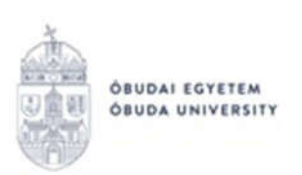

| OE-0035 - TESZT - Rejtő Sándo  | r Könnyűipari é               | s Környez | etmérnöki Ka | r beiratkozási | lap kérvény mell     | ?    | Ľ"   | × |
|--------------------------------|-------------------------------|-----------|--------------|----------------|----------------------|------|------|---|
| Kérvénymelléklet feltöltése    |                               |           |              |                |                      |      |      |   |
| ♦ Nyelv<br>♦ Leírás            | magyar                        |           | ~            |                |                      |      |      | 7 |
| & Kérvénymelléklet feltöltése  | PDE (10000kb)<br>+ Fájl feltö | IPEG (100 | Okb)         |                |                      |      |      |   |
| Feltöltött kérvénymellékletek  |                               |           |              |                | 1 🖥 🛓 🤇              | 1    | P    | ) |
| Műveletek: Bezárás Létező do   | kumentum hozza                | áadása    |              |                | 1 Oldalmére          | t 20 | ~    |   |
| Leírás Kérvény melléklet típus | a Nyelv                       | Fájlnév   | Ellenőrizve  | Fájl letöltése | Törlés határideje    |      |      |   |
| Nincs találat                  |                               |           |              |                |                      |      |      |   |
| Találatok száma:1-1/1 (0 ms)   |                               |           | Műveletek:   | Bezárás Lé     | itező dokumentum hoz | záad | lása |   |

Dokumentum feltöltéséhez a "Fájl feltöltése" gombra kell kattintani, majd pedig a felugró ablakban ki kell választani a feltölteni kívánt fájlt.

Ha a feltöltés sikeres volt, a dokumentum megjelenik a listában a "Feltöltött kérvénymellékletek" résznél.

Budapest, 2020.08.31.

Neptun Iroda Óbudai Egyetem